1)下記のURLをタップして下さい。 <u>https://miitus.jp/t/GIA-2112</u> 2) 更新料が表示されているところをタップして下さい。

※前年の決済の間違いなどで、複数の更新料が表示されている場合があります が、どちらか正しい方を選択して下さい。

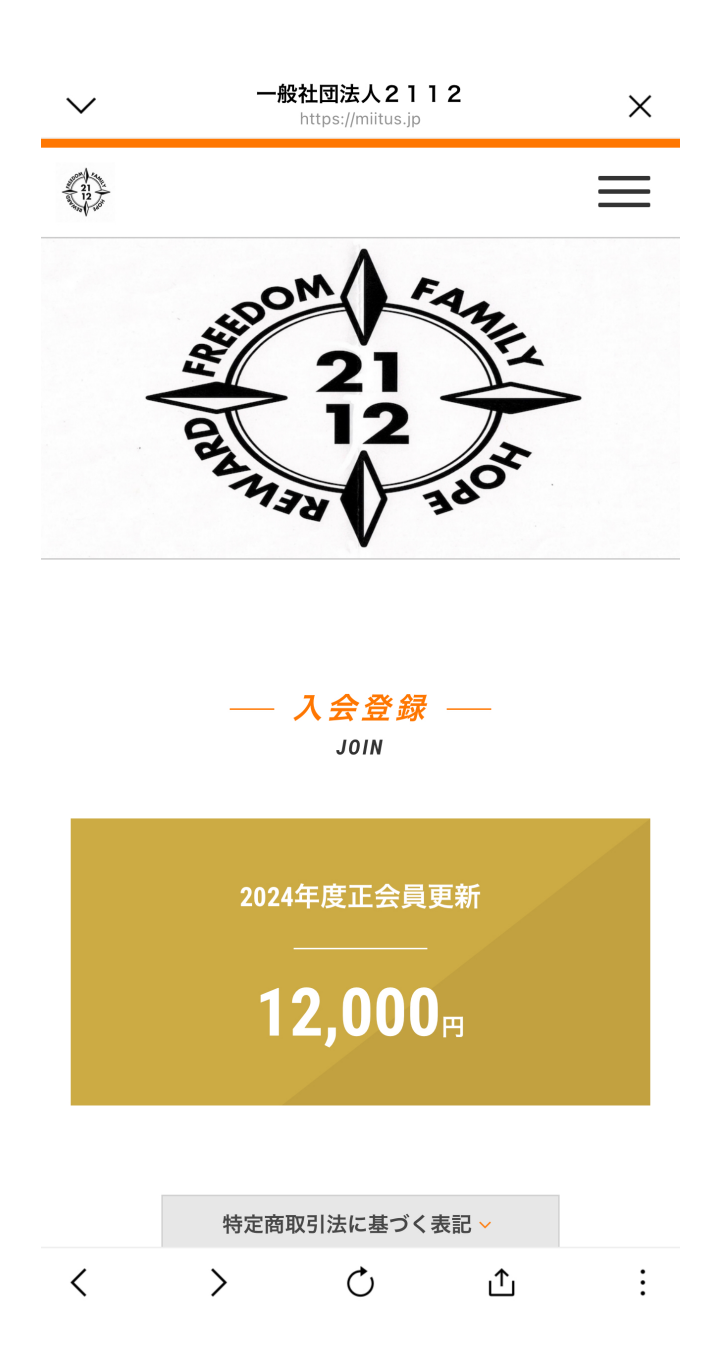

3) クレジットカードの種類を選択し、お支払い内容確認をタップして下さい。

決済 - 一般社団法人2112

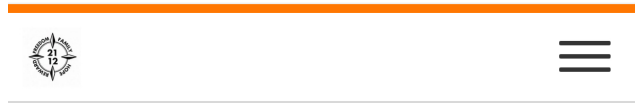

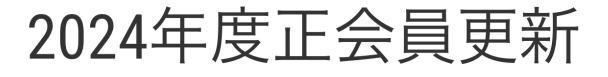

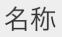

2024年度正会員更新

支払期間

2024年7月1日 9時0分より 2024年8月31日 23時59分まで

支払金額

12,000円(税込)

お支払い方法 🌌

クレジットカーI

O Diners Dimers

お支払い内容確認

## 4) お支払い情報入力へをタップして下さい。

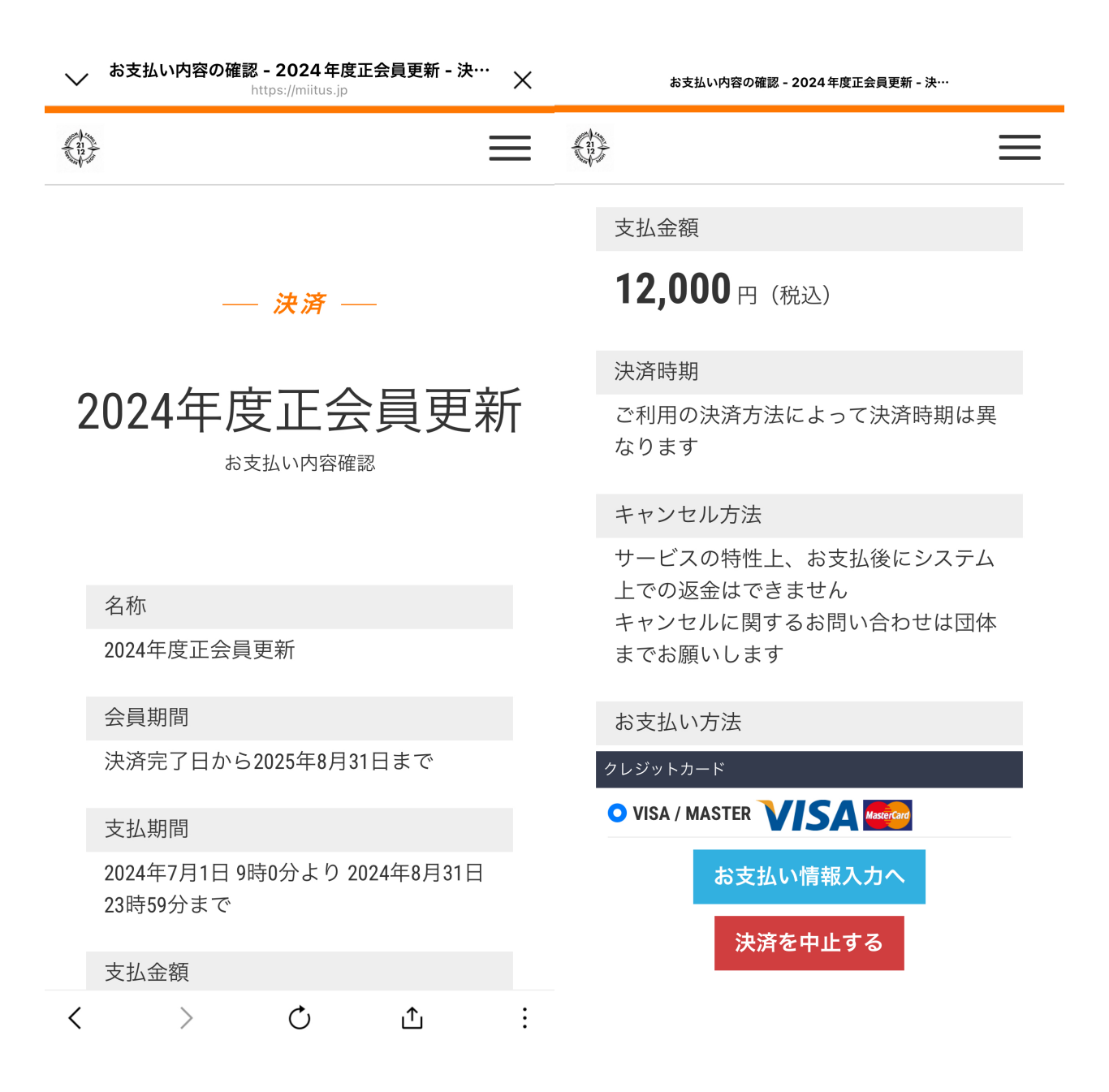

5) クレジットカードの情報を入力し、お支払いをタップして下さい。

| クレジットカード決済                        |  |  |
|-----------------------------------|--|--|
| お支払い金額                            |  |  |
| 12,000円                           |  |  |
| 利用ブランド                            |  |  |
|                                   |  |  |
|                                   |  |  |
| クレジットカード番号 <mark>*</mark>         |  |  |
| ex) 4321987654321234              |  |  |
| 有効期限(month / year) <mark>*</mark> |  |  |
| 選択ください 選択ください                     |  |  |
| セキュリティコード *                       |  |  |
| 裏面3桁の番号(AMEXは表面4桁)                |  |  |
| お支払い                              |  |  |
| 決済を中止する                           |  |  |
| セキュリティコードについて 오                   |  |  |
| கக ∎ paydesign.jp ்               |  |  |
| < > <u></u>                       |  |  |

6) エラーが出たら、カード情報を確認し、再入力してお支払いをタップして下さい。

|                                                                                                    | クレジットカード決済 |  |
|----------------------------------------------------------------------------------------------------|------------|--|
| お支払い金額                                                                                                    |            |  |
| 12,000円                                                                                                    |            |  |
| 利用ブランド                                                                                                    |            |  |
| VISA 🌓                                                                                                    |            |  |
| CRE002 決済エラー<br>このクレジットカードは以下の理由によりご利用いた<br>だくことができません。<br>カード会社よりエラーの判定が出ております。<br>カード会社へお問合せください。<br>G12/取扱不可 |            |  |
| クレジットカード番号 <b>*</b>                                                                                             |            |  |

## ex) 4321987654321234 有効期限 (month / year) \* 12 2024 セキュリティコード \* 裏面3桁の番号(AMEXは表面4桁) ああ ● paydesign.jp Č く ) ① ① ℃

7)下記画面が表示されたら、決済完了です!登録のメールアドレスにも、決済完了通知が届きます。

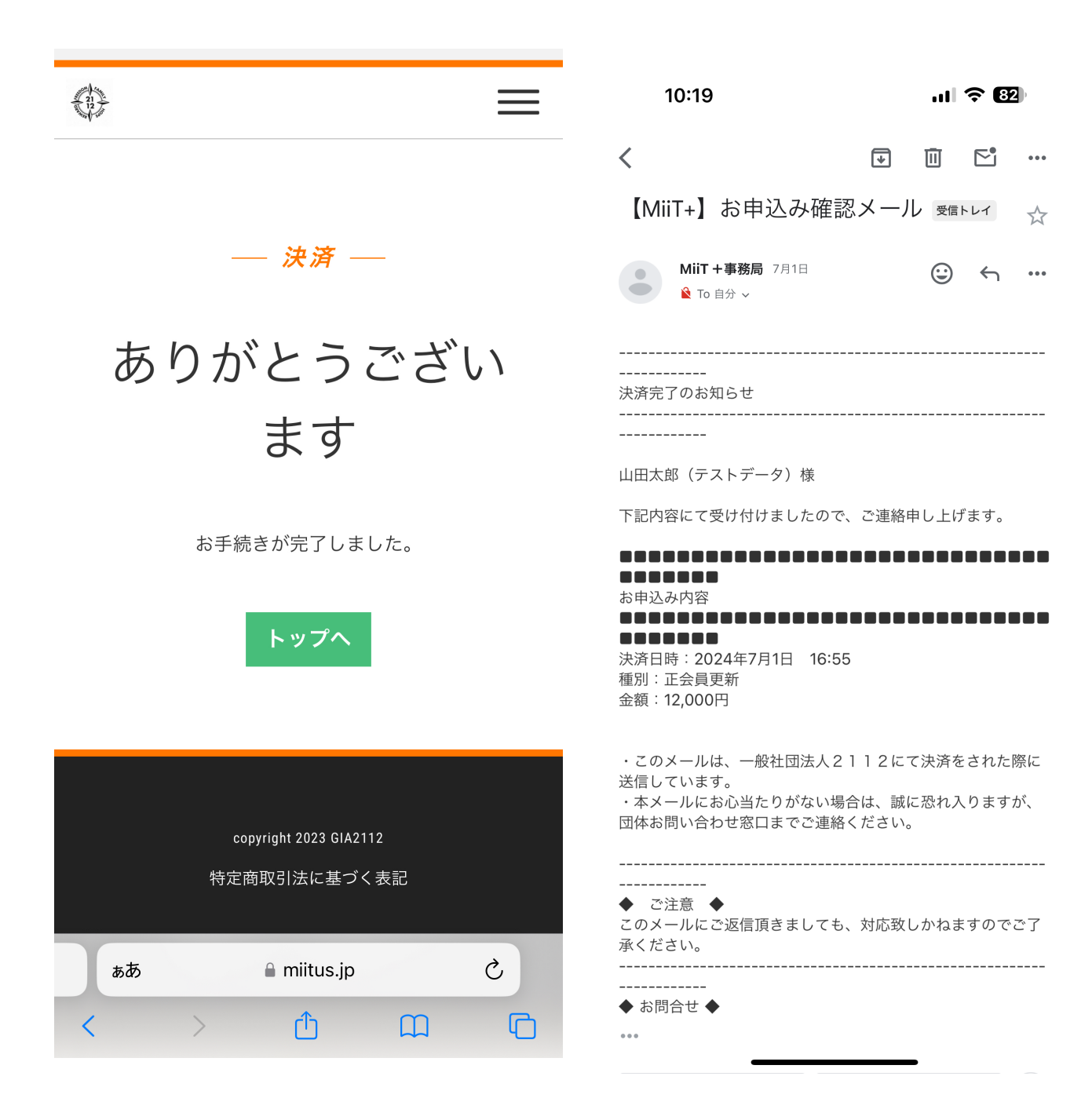